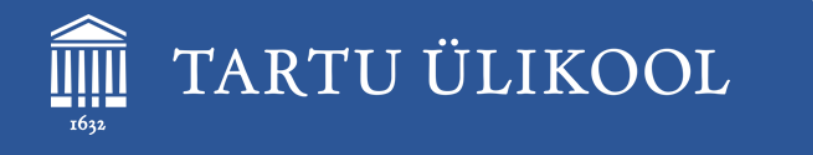

# Moodle'i kursuse kujundamine ja struktureerimine

Ly Sõõrd, LT valdkonna õppedisainer <u>ly.soord@ut.ee</u> Marju Piir, HV valdkonna õppedisainer <u>marju.piir@ut.ee</u>

Digiõppe meistriklass 22. oktoobril 2024

## Täna plaanis:

DIGIÕPPE meistriklass

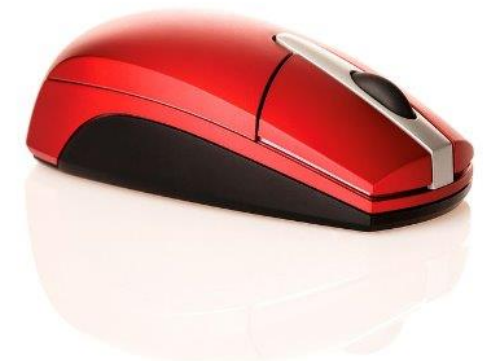

- Moodle'i kursuse disain
- Kursuse üldised seaded
- Moodle'i kursuse vormingud
- Rollid ja erinevad vaated
- Teemaplokkide/sektsioonide kujundamine
- Päisepilt
- Tervitustekst või tervitusvideo
- Tekstide redigeerimisvõimalused
- Plokid
- Õppematerjalide kujundamine

#### Moodle'i kursuse disainimise eeldused

- Moodle'i kursuse disainimise esimeseks eelduseks on kursuse olemasolu.

   tühi kursuse põhi
   juba kasutuses olev e-kursus
- Õppejõu kasutajakonto peab olema e-kursusega seotud vastavas rollis.
- Moodle'i kursust saavad muuta/disainida vastavalt oma soovidele ja vajadustele kõik kursusele lisatud õppejõu/disaineri rollis olevad isikud.

## Kursuse disaini olulisus

- E-kursuse disainimine kujutab endast kursuse keskkonna kujundamist, vajalike töövahendite ja materjalide lisamist kursusele ning kursuse seadete määramist.
- Enne kursuse disainimist tuleb läbi mõelda, kellele ja milleks e-kursust vaja on.
- Kursuse disain määrab ära kursuse üldmulje kuidas on kursus struktureeritud, millised vahendid lisatud, millised plokid on kursusel kasutada.
- Hea disainiga saab muuta kursuse õppijasõbralikuks, selliseks, kus õppijal on lihtne orienteeruda ning tegeleda eelkõige õppimisega, mitte tehniliste probleemidega.

SEADISTUSED

Kursuse haldamine

🌣 Muuda sätteid

Kursuse lõpetamise jälgimine

> Kasutajad

- Kursuse üldiste seadete vaatamiseks ja muutmiseks tuleb klõpsata kursuse vasakus plokis Seadistused – Muuda sätteid.
- Kursuse täisnimi kursuse avalik nimi, mida näevad kõik Moodle'i kasutajad kursuste nimekirjas. Tuleb automaatselt ÕISist.
- Kursuse lühinimi kursuse nime lühendatud versioon, mida näeb avatud kursuse veebilehitseja navigatsiooniribal (tavaliselt ainekood). Selle kaudu luuakse seos konkreetse e-kursuse ja ÕISi ainekava vahel. Tuleb automaatselt ÕISist.

NB! Kursuse täis- ega lühinime õppejõud ise muuta ei saa.

- Kursuse nähtavus määrab, kas õppijad näevad kursust Moodle'i kursuste loetelus.
- Kursuse alguskuupäev see kuupäev on eriti oluline, kui kasutate nädala vormingut
- Kursuse lõppkuupäev
- *Kursuse ID* kursuse numbriline tunnus. Tekib automaatselt.
- Kursuse kokkuvõte kursuse tutvustus, mida näidatakse kõigile kursuste nimekirjast kursuse nimel klikkides (näiteks kursuse teema, sihtrühm, eesmärgid, õppejõud jne). ÕISi kaudu loodud e-kursustele lisatakse automaatselt ÕISis olev tutvustus.

Töölaud / P200.TK.352 / Muuda sätteid

#### SEADISTUSED Muuda kursuse sätteid Kursuse haldamine Muuda sätteid ✓ Üldine Kursuse lõpetamise jälgimine Xasutajad Digiõppe meistriklass (P200.TK.352) 0 Kursuse täisnimi Filtrid > Ülevaated Kursuse lühinimi 0 P200.TK.352 Hindetabeli seadistamine > Õpimärgid Kursuse nähtavus 0 Kuva 🗘 1 Impordi III Hinded Kursuse alguskuupäev 0 2024 🗘 ¢ 00 m 26 🗘 september \$ 00 ¢ Loo varukoopia 1 Taasta Kursuse lõppkuupäev 0 ✓ Luba 12 \$ detsember \$ 23 🕈 59 🛊 🛗 2024 单 Copeeri kursus Tühjenda kursus P200.TK.352 Kursuse ID ิด Küsimustepank Kursuse failid 📥 Juurdepääsetavuse tööriist ✓ Kirjeldus a Lülitu rollile 0 Kursuse kokkuvõte Telli MS Teamsi liidestus U E ± = ≣ l≡ G В S ۵ -A • Ι Q T; 🕶 Ff 🔻 -# Meeldetuletused Ħ Ŧ C C 0 13 28 Ø .... Ċ X $\langle \rangle$ > Õpikeskkonna haldus Koolituse läbinu - kasutab oma põim- või veebiõppe kursusel eesmärgipäraseid tehnoloogilisi vahendeid ja metoodikaid;

- järgib digiõppe kasutamisel autoriõiguste nõudeid.

- Kursuse pilt sinna saab lisada korraga ühe pildi (suurusega vähemalt 288 x 112 pikslit). See pilt on Moodle'i töölaual viimati külastatud kursuste reas kursuse pisipildiks.
- Lisada saab järgmistes formaatides pilte:
  - Pilt (GIF) .gif
    Pilt (JPEG) .jpeg .jpg
    Pilt (PNG) .png

VIIMATI KÜLASTATUD KURSUSED < > OLOUD E israeliaia- ia usuno ★ Digiõppe meistriklass ★ Õppematerjalid ÕISist e-Eesti keele algkursus I, Inglise keele areng Vana-lisraeli ning (HVLC.01.064) (P200.TK.352) inglise keele baasil, tase 0 > algkristluse aja- ja toega kursuseks usundilugu (HVUS.05.003), A1.1 (FLLC.09.001), E (for A. Annus students and staff of DELTA build.)

## Kursuse pisipildi lisamine

Lisatavate failide maksimaalne suurus: Lõpmatult, arv: 1

| <b>*</b> ( | τ <sup>α</sup>       |   |                     |   |        |   |             |    |
|------------|----------------------|---|---------------------|---|--------|---|-------------|----|
| 🖿 Faili    | d                    |   |                     |   |        |   |             |    |
|            | Nimi                 | ÷ | Viimati muudetud    | ÷ | Maht   | ÷ | Tüüp        | \$ |
|            | MS 016II f134v_3.jpg |   | 17.09.2023 22:21:11 |   | 3.5 MB |   | Pilt (JPEG) |    |

Lubatud failitüübid:

Pilt (GIF) .gif Pilt (JPEG) .jpeg .jpg Pilt (PNG) .png

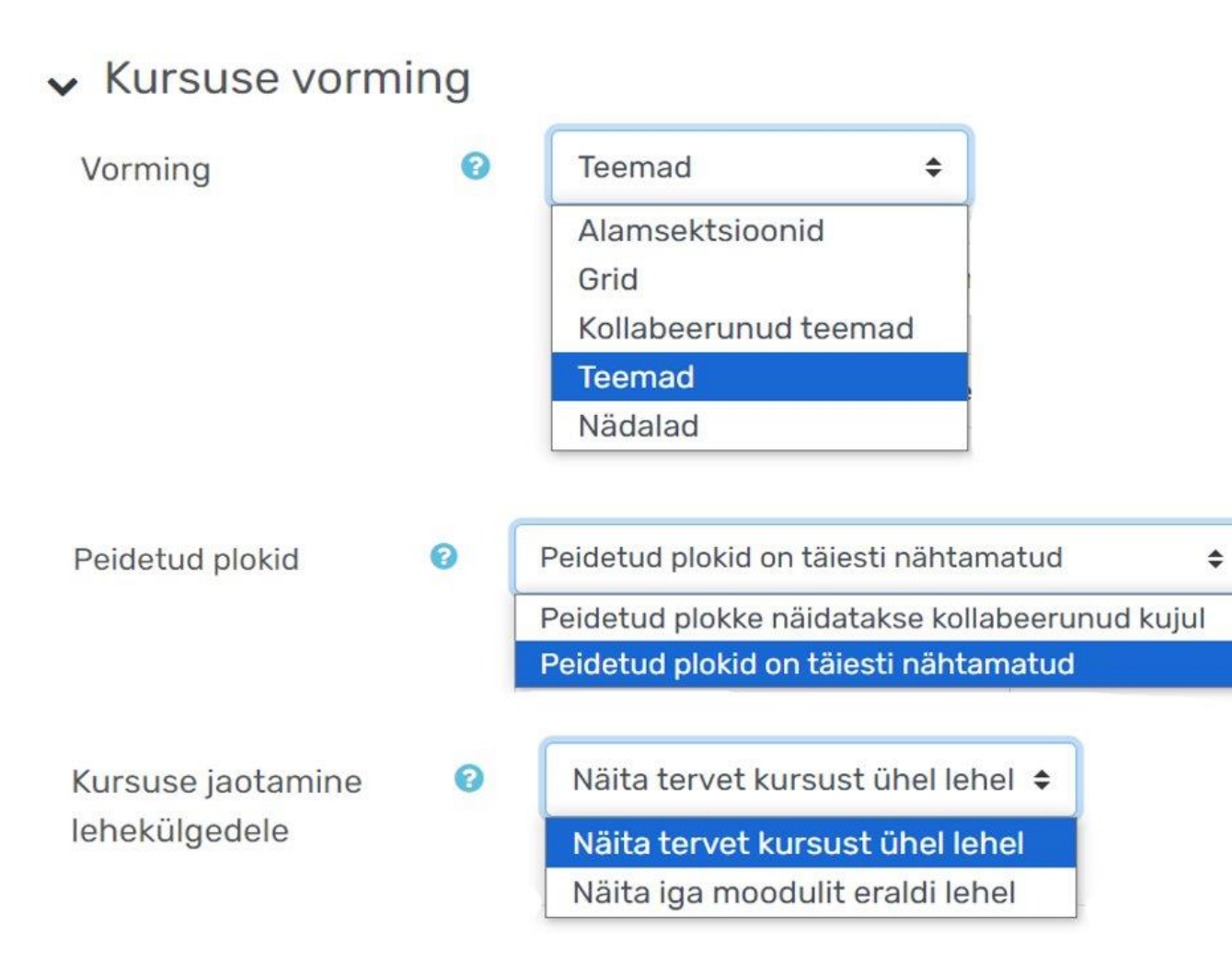

- Peidetud plokid peidetud plokke, st sektsioone ei näidata üldse või näidatakse väikese halli ristkülikuna.
- Kursuse jaotamine lehekülgedele kursuse sisu on võimalik paigutada osade vormingute puhul sektsioonide (st nädalate või teemade) kaupa eraldi lehtedele.

#### Välimus

#### ✓ Välimus

| Sunni keel                           | Ära sunni 🛛 🗢 |
|--------------------------------------|---------------|
| Mitut uudist näidatakse 🛛 🔞          | 5 🜩           |
| Näita õppijale tema hindeid 🛛 🔞      | Jah 🗢         |
| Näita õppijale tegevuste aruandeid 🝞 | Ei 🗢          |
| Näita tegevuste aegu 🕜               | Ei 🗢          |

- *Sunni keel* muudab kursuse keele vastavalt valikule. See muudab keelt kursusel ka õppijate jaoks.
- *Mitut uudist näidatakse* uudiste arv plokis Viimased uudised.
- Näita õppijale tema hindeid kas õppijale näidatakse tema hindeid (valik "jah") või mitte (valik "ei").
- *Näita õppijale tegevuse aruandeid* kas õppijale näidatakse tema tegevuste log-faili.
- Näita tegevuste aegu kas õppija näeb, mis ajast on tegevus avatud, millal on esitamise tähtaeg.

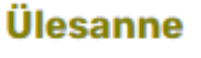

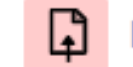

Näide: Ülesanne

Avatud; 17.09.2024 00:00:00 Tähtaeg: 18.10.2024 17:00:00

## Failid

#### SEADISTUSED

Kursuse haldamine

Muuda sätteid

Kursuse lõpetamise jälgimine

- > Kasutajad
- ▼ Filtrid
- > Ülevaated
- Hindetabeli seadistamine
- > Õpimärgid
- 1 Impordi
- I Hinded
- 🚡 Loo varukoopia
- 🕇 Taasta
- 🔁 Kopeeri kursus
- 🗲 Tühjenda kursus
- > Küsimustepank
- Kursuse failid
- 📥 Juurdepääsetavuse tööriist
- a Lülitu rollile
- 🔽 Telli MS Teamsi liidestus
- 🛗 Meeldetuletused

#### ✓ Failid ja üleslaaditud failid

| Kursuse failid                   | 0 | Jah <b>≑</b> |   |
|----------------------------------|---|--------------|---|
| Üleslaaditava faili maksimummaht | 0 | 100 MB       | ¢ |

- Kursuse failid vaikimisi "jah", mis võimaldab õppejõul näha vasakus menüüs kursuse failide kausta, kuhu on soovitatav kõik oma kursuse failid paigutada. Õppijad seda kausta ega seal olevaid faile ei näe!
  - Kursuse failide kaustas olevad failid pole täielikult privaatsed. Isegi, kui te mingile failile kursuse avalehel vm ei viita, siis faili asukoha aadressi teades pääsevad kursusel osalejad sellele ligi.
- Üleslaaditava faili maksimummaht millises mahus on võimalik ühte faili kursusele (foorumisse, ülesandesse jm) lisada (soovitatav kuni 2 Mb, vajadusel saab kursuse toimumise ajal suurendada).
  - Kui nt foorumis tekib tudengil probleem faili lisamisega (maht on liiga suur), siis suurendage mahtu kõigepealt kursuse üldseadetes ja seejärel saate üleslaaditavate failide mahtu suurendada kursusel olevate tegevuste juures.

## Lõpetamise jälgimine

#### ✓ Lõpetamise jälgimine

Luba lõpetamise jälgimine Näita tegevuse lõpetamise tingimusi Jah ¢ Jah ¢

• Luba lõpetamise jälgimine – saate tegevuste ja vahendite seadetest määrata lõpetamise tingimused (*Tegevuse lõpetatus* alt).

NB! Kui see seade on "Jah", siis on võimalik kursusele lisada **Edenemise skaala** ploki (muutmisrežiimis vasakul all Lisa plokk-Edenemise skaala).

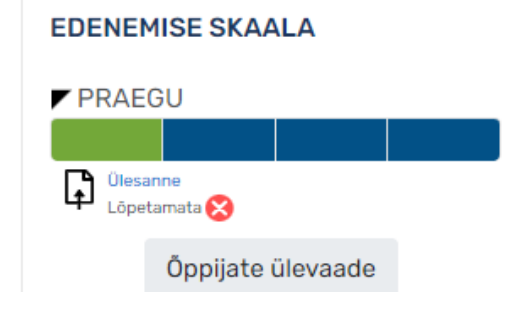

• *Näita tegevuse lõpetamise tingimusi*- valikust sõltub, kas iga tegevuse all, millele on seatud lõpetamise tingimused, kuvatakse neid ka õppijale.

## Rühmad

✓ Rühmad

RühmarežiimImage: Constraint of the second second seco

- Rühmarežiim mõjub üle terve kursuse:
  - o *Rühmi pole* (õppijaid pole rühmadesse jaotatud),
  - o Eraldatud rühmad (eri rühmade õppijad ei näe üksteist ega teise rühma õppijate tegevusi),
  - Nähtavad rühmad (eri rühmade õppijad näevad üksteise tegevusi, kuid ei saa teise rühma vahendeid kasutada).
  - Kui määrata tervele kursusele mittesunnitud rühmarežiim, saate kursuse hindetabelit rühmade järgi filtreerida.
- Sunni rühmarežiimi see mõjub üle terve kursuse kõigile tegevustele. Kui rühmarežiim pole sunnitud, saab tegevuste juures rühmarežiimi eraldi määrata.
- Rühmitus kursusel saab rühmadest moodustada omakorda suuremaid rühmi (Seadistused – Kasutajad – Rühmad – Rühmitused) ja nendele siis omakorda vahendite kasutamise tingimusi määrata.

- *Rolli ümber nimetamine -* kursuse rolle pole mõtet ümber nimetada, kuna erinevad nimetused erinevatel kursustel tekitavad õppijates vaid segadust.
- Märksõnad sildid, mida saab sisestada nii kursuse, tegevuste kui vahendite seadete lehtedel ja mida kuvatakse pärast kursusele lisatud plokis Sildid. Võivad olla abiks otsingute tegemisel.

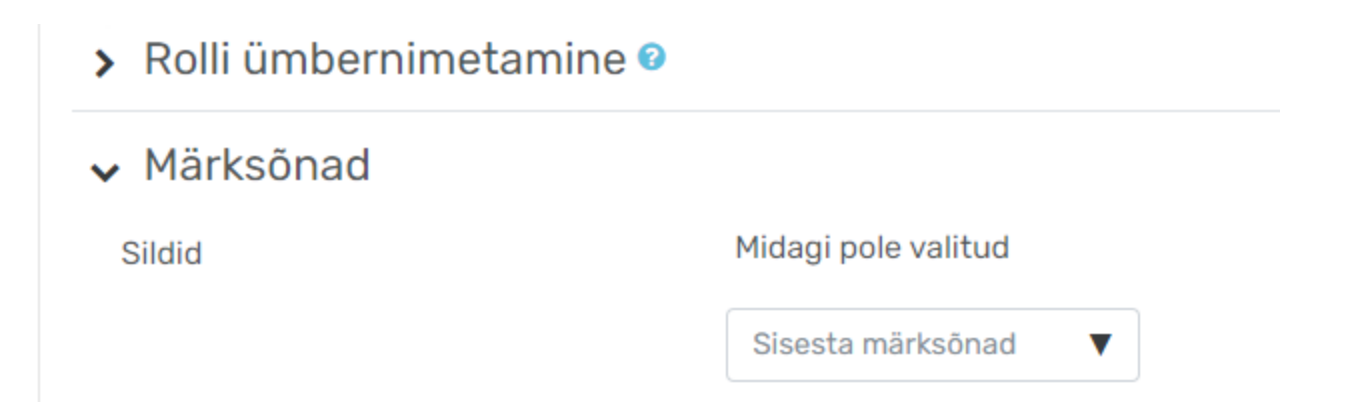

#### Moodle'i kursuse vormingud. Nädalad

#### Nädalad

kursuse avaleht on jaotatud nädalateks, iga teema 1 nädal,
 kuupäevi kuvatakse iga teema pealkirjas nädalate kaupa,
 alguskuupäevaks on kursuse alguse päev,
 kuupäevi saab ise vajadusel muuta.

Sektsioonid/teemad saab noolekese abil kokku kerida, et paistavad ainult pealkirjad, so kuupäevad.

nt 21. oktoober - 27. oktoober

#### Moodle'i kursuse vormingud. Teemad

#### Teemad

vaikimisi on uutel kursustel just see vorming,
kursuse avalehte näidatakse sektsioonidena,
iga õppejõud saab sektsiooni sisu vabalt valida ja kujundada,
sektsioonid võivad olla järjestatud erinevalt, nt ajaliselt, tegevuste järgi,
sektsioonid saab pealkirjastada vastavalt vajadusele.

Sektsioonid/teemad saab noolekese abil kokku kerida, et paistavad ainult pealkirjad.

## Moodle'i kursuse vormingud. Kollabeerunud teemad

#### Kollabeerunud teemad

- o korraga saab näidata ühte või rohkemat sektsiooni,
- o sektsioonide pealkirju saab muuta värviliseks,
- o sektsioonide pealkirjadele saab lisada taustavärvi,
- hulgaliselt seadistamise võimalusi,
- o sobib eriti rohkemate teemadega ja mahukatele kursusele.

Saab ükshaaval (väike kolmnurk sektsiooni nime ees) või ka korraga kõik sektsioonid (v.a. põhisektsioon) avada (*Ava kõik*) või sulgeda (*Sulge kõik*).

| Vorming                     | 0 | Kollabeerunud teemad 🗢                           |
|-----------------------------|---|--------------------------------------------------|
| Sektsioonide arv            |   | 6 🗢                                              |
| Peidetud plokid             | 0 | Peidetud plokke näidatakse kollabeerunud kujul 🗢 |
| Näita juhiseid              | 0 | Jah 🗢                                            |
| Määra elemendid             | 0 | Täiendused puuduvad \$                           |
| Määra struktuur             | 0 | Teema 🗢                                          |
| Määra tulpade paigutus      | 0 | Horisontaalne 🗢                                  |
| Määra tulbad                | 0 | Üks \$                                           |
| Toggle all enabled          | 0 | Jah 🗢                                            |
| View single section enabled | 0 | Jah 🗢                                            |

| Määra ava/sulge teksti joondumine        | 0   | Vasakule | \$ |
|------------------------------------------|-----|----------|----|
| Määra ikooni asetus                      | 0   | Vasakule | \$ |
| Määra ikooni komplekt                    | 0   | Nool \$  |    |
| Closed toggle icon font                  | 0   | -        |    |
| Open toggle icon font                    | 0   | -        |    |
| One section                              | 0   | Ei 🗢     |    |
| Määra ava/sulge ikoonide<br>kursoriefekt | 0   | Jah 🗢    |    |
| Ava/sulge tekst                          | ? [ | 2D170A   |    |
| Toggle foreground opacity                | 0   | 1.0 \$   |    |
| Ava/sulge tekst kursoriga                | 0   | DDD6CC   |    |

| Toggle foreground hover opacity              | 0     | 1.0          | \$                                                                |
|----------------------------------------------|-------|--------------|-------------------------------------------------------------------|
| Ava/sulge taustavärv                         | 0     | C79802       |                                                                   |
| Toggle background opacity                    | 0     | 1.0          | \$                                                                |
| Ava/sulge taustavärv kursoriga<br>osutamisel | 0     | 675B4D       |                                                                   |
| Toggle background hover opacity              | 0     | 1.0          | \$                                                                |
| Näita kollabeerunud sektsiooni<br>kokkuvõtet | 8     | Ei           | <b>\$</b>                                                         |
| Kollabeerunud teemade loe-mind               |       | Palun klõpsa | a 'Readme.md', et saada rohkem infot kollabeerunud teemade kohta. |
| <ul> <li>Kollabeerunud teemade</li> </ul>    | e läh | testamise    | e seaded 📀                                                        |

| Lähtesta: | 🗆 Näita juhiseid 😯 | 🗌 Paigutus 🔞    | 🗆 Värv 😯 | 🗆 Ava/sulge paigutus 😯 | 🗆 Ava/sulge ikoonide komplekt 😯 |
|-----------|--------------------|-----------------|----------|------------------------|---------------------------------|
|           | 🗆 Additional modul | e information 🕝 |          |                        |                                 |

#### Moodle'i kursuse vormingud. Grid

#### Grid

o modulaarne ja visuaalne kursuse formaat,

- peidab kõik teemad ja loob lühikeste pealkirjadega ikoonide ruudustiku (iga sektsiooni jaoks üks),
- o saab muuta sektsioonide pealkirju ja pilte,

 $\odot$ ikoonil klõpsates avaneb vastava teema sisu.

#### Grid

#### ✓ Kursuse vorming

| Vorming                                      | 0 | Grid 🗢                                |
|----------------------------------------------|---|---------------------------------------|
| Jaotiste arv                                 |   | 10 🗢                                  |
| Peidetud plokid                              | 0 | Peidetud plokid on täiesti nähtamatud |
| Kasuta hüpikakent                            | 0 | Vaikimisi - Ei 🗢                      |
| Määra pildikonteineri laius                  | 0 | Vaikimisi - 210 🗢                     |
| Määra pildikonteineri laiuse<br>proportsioon | 8 | Vaikimisi - 3-2 🗢                     |
| Määra pildi suuruse muutmise<br>meetod       | 8 | Vaikimisi - Skaala 🗢                  |
| Näita lõpetamist                             | 0 | Vaikimisi - Ei 🗢                      |
| Kuva pilti jaotise kokkuvõttes               | 0 | Vaikimisi - Välja lülitatud 🗢         |

#### Moodle'i kursuse vormingud. Alamsektsioonid

#### Alamsektsioonid

 $\circ$  sektsioonidele saab luua alamsektsioone,

 igat sektsiooni saab näidata avatuna või kollabeerunult,

o disainimine nõuab tähelepanelikkust ja kannatlikkust :-)

Muuda sektsiooni
 Lisa alamsektsioon
 Tõsta esile
 Näita suletult
 Ühenda olemasolevaga
 Teisalda
 Peida teema

ł

🛍 Kustuta sektsioon

## Rollid ja erinevad vaated

Moodle'is on võimalik oma kursusel olla põhiliselt neljas erinevas rollis (ülamenüüs enda nimi – Lülitu rollile):

- Õppejõud omab kursusel kõiki õigusi. Ta saab kursust luua ja muuta, suhelda õppijatega ning neid hinnata.
- **Tuutor** saab kursusel õppijatega suhelda ja neid hinnata, kuid mitte kursust muuta.
- Õppija saab kursusel osaleda ja teha seda, mida õppejõud on määranud.
- Külaline saab vaid kursust vaadata, mitte seal midagi muuta või kasutada.

Kui valida disainerina endale mõni teine roll, ilmub rolli valimise plokki link *Aktiveeri minu tavaroll*. Tavarolli tagasi minnes olete automaatselt õppejõuna vaatamisrežiimis.

| ۵       | Q       | Marju Piir 🥌 🗸  |
|---------|---------|-----------------|
| Prof    | īil     |                 |
| Hind    | ded     |                 |
| Kale    | nder    |                 |
| <br>Sõn | umid    |                 |
| Otsi    | kursu   | ısi             |
| Priv    | aatse   | d failid        |
| Arua    | anded   |                 |
| Eelis   | stused  | t               |
| Lülit   | u rolli | <mark>le</mark> |
| Logi    | välja   |                 |

## Sektsioonide kujundamine 1

Teemaploki pealkiri

- Teemade ja alamsektsioonide vorming saab kirjutada teksti,
- Nädalate vorming- pealkirjadeks ajavahemikud, nt 21.oktoober 27. oktoober

Nende vormingute puhul saab teemad noolekese abil kokku kerida, et paistavad ainult pealkirjad.

- Kollabeerunud teemade vorming- pealkirjad kirjutatakse ise. Saab ära määrata ka pealkirjade värvi ning selle ümber oleva kasti taustavärvi. Selle vormingu puhul saab ükshaaval (väike kolmnurk sektsiooni nime ees) või ka korraga kõik sektsioonid avada (Ava kõik) või sulgeda (Sulge kõik).
- **Grid** pealikrjad kirjutatakse ise.

### Sektsioonide kujundamine 2

 Sektsioonide algusesse on soovitav lisada kokkuvõtva kirjelduse, mida selles plokis tehakse/õpitakse, või õpijuhise. Võib lisada ka nt õpiväljundid, mida selle teemaploki läbimine peaks aitama õppijal saavutada.

| ▼ 1. näd                                               | lal. Mis on religioon? Rääkimisi ja möödarääkimisi                                                                                                    |
|--------------------------------------------------------|----------------------------------------------------------------------------------------------------|
| Käesolev                                               | a nädala tegevused:                                                                                                    |
| 1. Loe läbi<br>2. Vaata ä<br>3, Osale fo<br>4. Soorita | nädala teemakohane artikkel.<br>ra nädala videod ja süvenemiseks vaata veelkord läbi ka videote tekst.<br>porumis ja avalda oma arvamust aruteluks püstitatud teemal.<br>enesetest. |
| PDF                                                    | Käesoleva nädala lugemine: Religioon ja usk (peatükk raamatust "Kompass: Noorte inimõigushariduse käsiraamat")<br>Vaata                                                             |
|                                                        | Võrrelge artiklis toodud suuremate uskkondade järgijate 🛛 arve loengus toodutega ning leidke üles viga 🙄 Postitage oma leid tagasiside foorumisse.                                  |
|                                                        | 1. nädala videod ja tekstid                                                                                                    |
|                                                        | 1. nädala foorum                                                                                                    |
|                                                        | 1. nädala enesetest                                                                                                    |

## Sektsioonide kujundamine 3

#### • Tekstiredaktori kaudu, nt

akordion,
värvilised kastikesed,
muud rõhutamised.

#### • Seadetest, nt

o ühe sektsiooni esiletõstmine,

 $\odot$  vahendite ja tegevuste pealkirjade taanded.

## Tekstiredaktori nupud

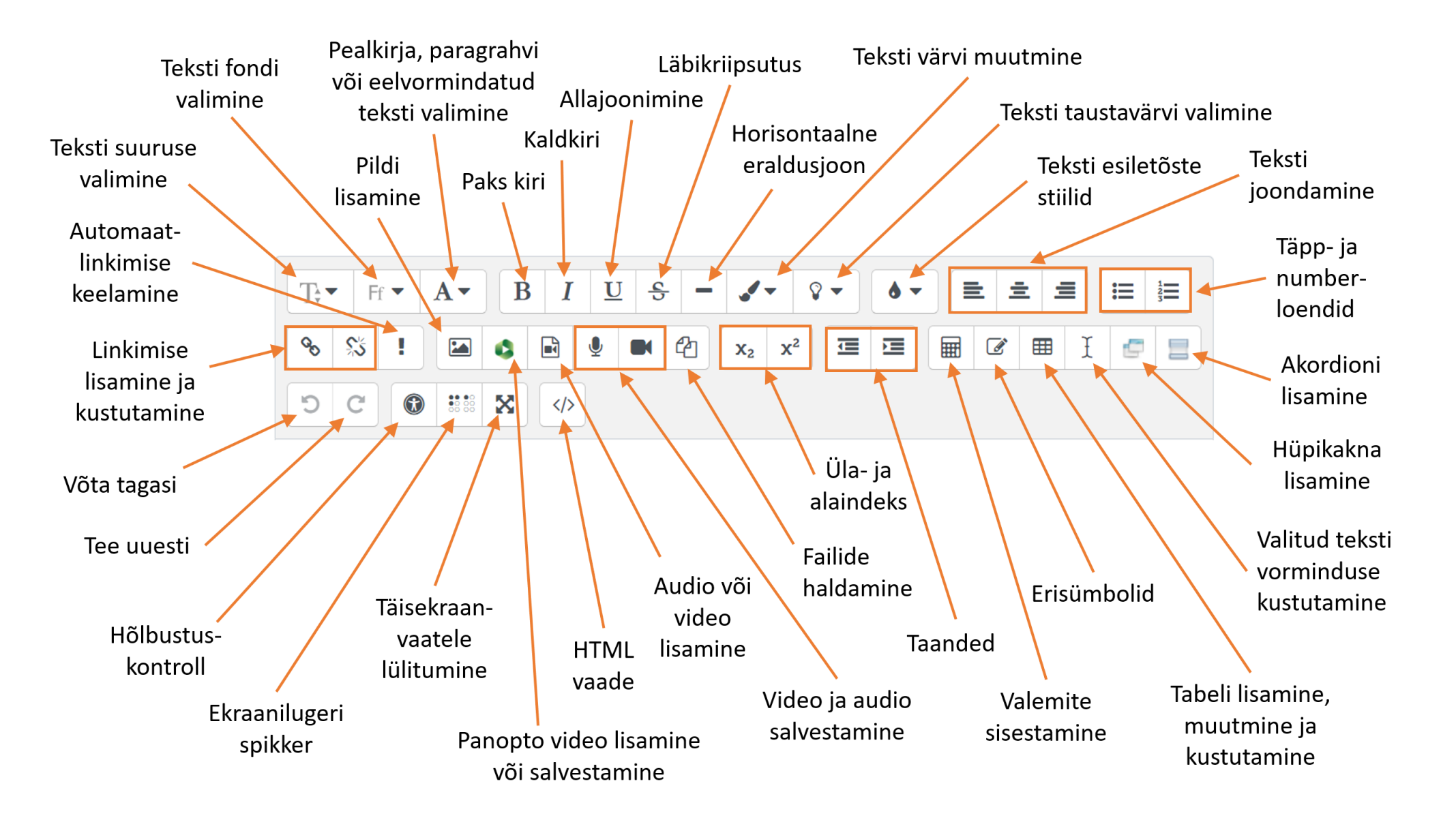

## Päisepilt

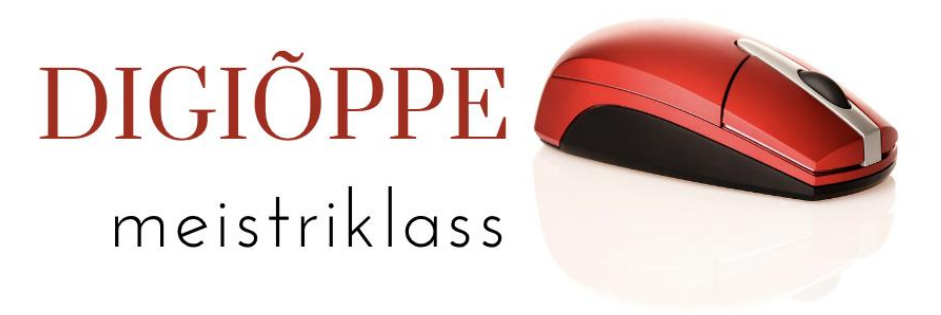

**Päisepilt** on visuaalne element, mis:

- annab kursusele eristuva ja meeldejääva identiteedi
- aitab tudengitel kiiremini leida ja ära tunda seda kursust Moodle'i keskkonnas
- aitab luua kursuse visuaalse konteksti ja suunata tudengite tähelepanu õppetöö põhiteemale või -fookusele
- loob positiivsema ja inspireerivama õppimiskeskkonna, mis suurendab tudengite huvi ja kaasatust

### Näiteid päisepiltidest

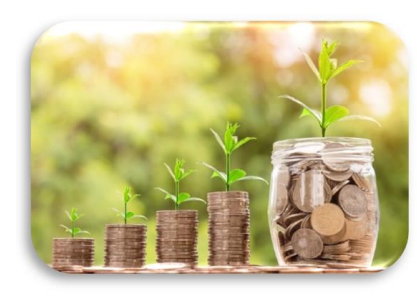

## Roheline majandus

LTOM.04.014

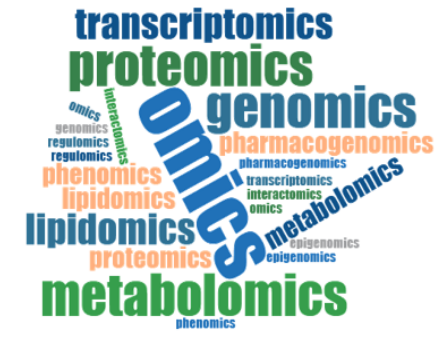

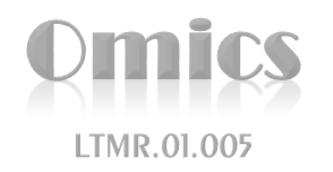

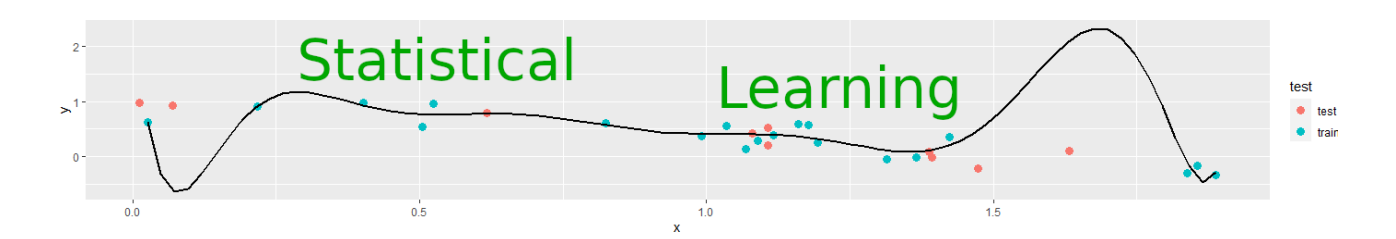

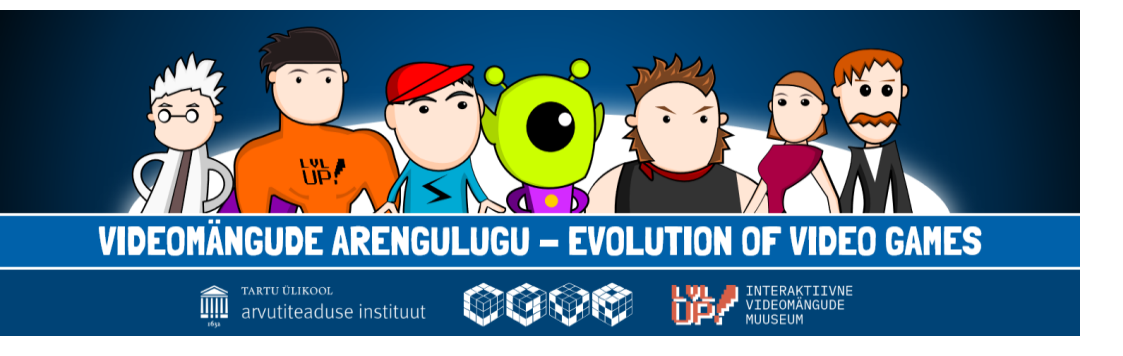

õigusteaduskond

Õiguse alused mittejuristile

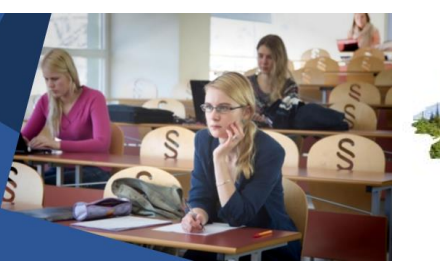

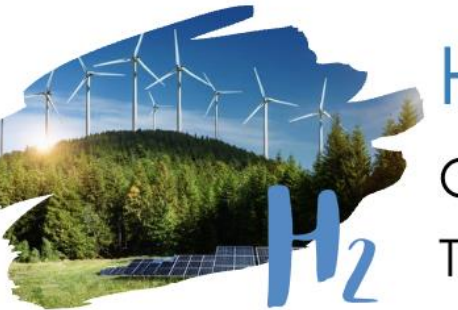

Hydrogen Based Green Energy Carriers – Technology and Economy

## Päisepildi loomine

Tasuta pildipangad:

- Pixabay <u>https://pixabay.com/</u>
- Pexels <u>http://pexels.com</u>
- Freepik <u>https://www.freepik.com/</u>

Töövahendid:

- MS Word, MS PowerPoint
- Snipping Tool ehk Lõika ja Visanda (ekraanipiltide tegemiseks)
- Canva <u>https://www.canva.com/</u>

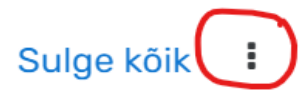

Muuda sektsiooni

## Päisepildi lisamine

- Lubage kursusel muutmine (rohelisest nupust paremal üleval)
- Vajutage kursuse esimeses sissejuhatavas plokis kolme punktiga nupule ja valige Muuda sektsiooni
- Lisage pilt pildi lisamise nupust: valige pilt nupust Sirvi hoidlaid ja täitke vajalikud väljad
- Salvestage pilt.

| Sisestage          | URL                    |                   |                                      |                           |
|--------------------|------------------------|-------------------|--------------------------------------|---------------------------|
|                    |                        |                   |                                      | Sirvi hoidlaid            |
| Pildi allkiri      | i                      |                   |                                      |                           |
|                    |                        |                   |                                      |                           |
| Kirioldado         |                        |                   |                                      |                           |
| Kiljeluaye         | seda pil               | ti inir           | mesele, kes seda (                   | ei näe                    |
| Kirjeluage         | seda pil               | ti inir           | mesele, kes seda e                   | ei näe                    |
|                    | seda pil               | ti inir           | mesele, kes seda (                   | ei näe                    |
|                    | seda pil               | ti inir           | nesele, kes seda e                   | ei näe<br>0/ 12           |
| C Kirjeldu         | is pole va             | ti inir<br>ajalik | mesele, kes seda e                   | ei näe<br>0/ 12           |
| □ Kirjeldu<br>Maht | is pole va             | ti inir<br>ajalik | nesele, kes seda (                   | ei näe<br>0/ 12           |
| C Kirjeldu<br>Maht | seda pil<br>is pole va | ti inir<br>ajalik | mesele, kes seda o<br>□ Automaatne s | ei näe<br>0/ 12<br>suurus |

Salvesta pilt

## Tervitustekst või tervitusvideo

#### Tervitustekst

- annab õppejõule võimaluse tutvustada lühidalt kursuse sisu ja eesmärke
- aitab tekitada huvi kursuse vastu ja motiveerib

#### Tervitusvideo

- loob esimese personaalse kontakti õppejõu ja tudengite vahel ning aitab suurendada tudengite motivatsiooni ja kuuluvustunnet
- aitab luua sõbralikuma ja avatuma õpikeskkonna ja julgustab õppijaid küsimusi esitama.

Tervitusteksti või -video saate lisada või salvestada ka eraldi HTMLplokki, õpijuhisesse või lehe vahendisse.

## Tekstide redigeerimisvõimalused

Tekste saab redigeerida ja kujundada Moodle'i tekstiredaktoris:

- Pealkirjad, paigutus, vormingud jm;
- Teksti esiletõstmine värviliste kastikeste sees;
- Linkide lisamine;
- Tabelid ja loendid;
- Akordionid ja hüpikaknad;
- Valemite ja erisümbolite lisamine;
- Piltide, audio ja video lisamine;
- Audio ja video salvestamine otse tekstiredaktorist.

## Plokid: Kalender

- Kalendris kuvatakse automaatselt kõik tähtajad. Õppejõul võimalus lisada juurde sündmusi.
- Kalendri lisamiseks kursusele valige Lisa Plokk -> Kalender
- Tõstke kalender hiirega sobivasse kohta vasakus või paremas paneelis.

| ◀  |    | okto | ober 2 | 024 |    |    |
|----|----|------|--------|-----|----|----|
| Е  | т  | К    | Ν      | R   | L  | P  |
|    | 1  | 2    | 3      | 4   | 5  | 6  |
| 7  | 8  | 9    | 10     | 11  | 12 | 13 |
| 14 | 15 | 16   | 17     | 18  | 19 | 20 |
| 21 | 22 | 23   | 24     | 25  | 26 | 27 |
| 28 | 29 | 30   | 31     |     |    |    |

## Plokid: HTML plokk

• HTML plokiga saab lisada nt õppejõu pilti, tervitusteksti, olulist infot, sisukorda, linke jm

LOENGUD JA SEMINARID

2.10 loeng: Sissejuhatus kursusesse

23.10 seminar: Rühmatöö ettekanded

30.10 seminar: Rühmatöö ettekanded

9.10 loeng: Rühmatöö alused

16.10 seminar: Rühmatöö

14.11 EKSAM

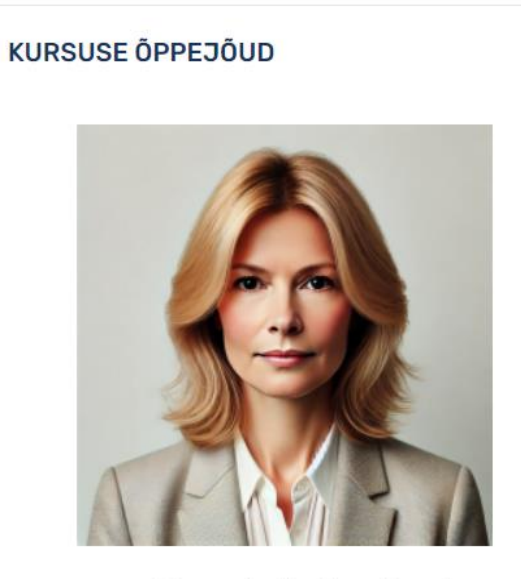

prof Anna-Leida Maasikmari annaleida.maasikmari@ut.ee

#### OTSELINGID TEEMADELE

- 1. Bioloogia teadus elust ja elu keemia (03.04 - 09.04.23)
- 2. Rakuõpetus
  - (10.04 16.04.23)
- 3. Aine- ja energiavahetus (17.04 - 23.04.23)
- 4. Organismide paljunemine ja areng (24.04 - 30.04.23)
- 5. Inimese talitluse regulatsioon (01.05. - 07.05.23)
- 6. Pärilikkus ja muutlikkus (08.05 14.05.23)
- 7. Evolutsiooniteooria (15.05 - 21.05.23)
- 8. Ökoloogia ja keskkonnakaitse (22.05 - 28.05.23)
- 9. Kokkuvõttev test ja tagasiside (23.50 - 28.05.23)

ÕPETAMISE VEEB

https://ut.ee/et/opetamine

E-ÕPPE JUHENDID

https://sisu.ut.ee/juhendid

Pilt: ChatGPT 4o

## Plokid: Edenemise skaala

Edenemise skaala annab graafilise ülevaate:

- Õppijatele: millised tegevused on kursusel sooritatud ja millised tegemata
- Õppejõududele: milline on õppijate edasijõudmise üldine seis (nupp Õppijate ülevaade) – kes pole veel alustanud, kellel on midagi tegemata. Õppejõul on võimalik edenemise skaala lehelt ka õppijatele sõnumeid saata.

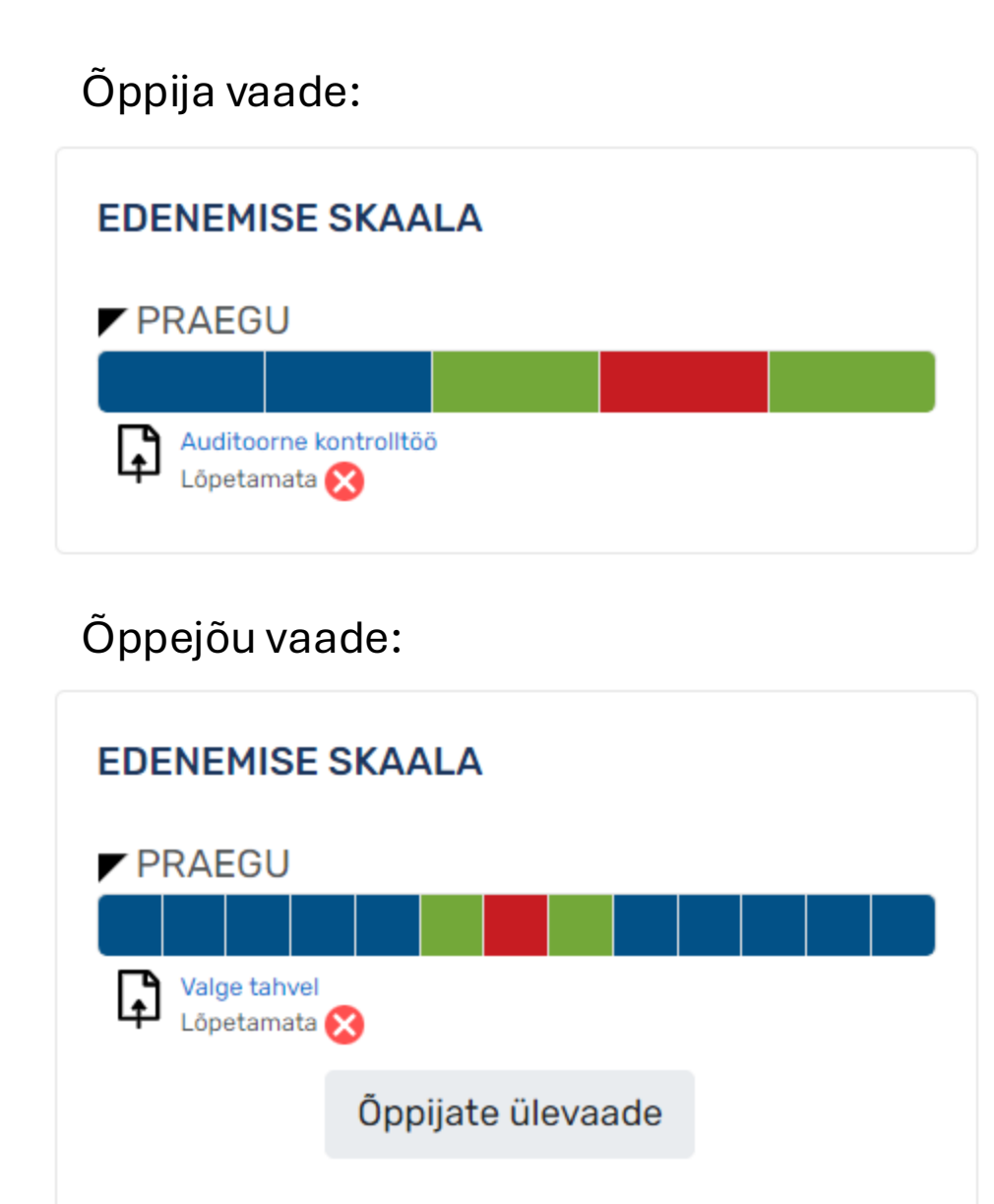

#### Edenemise skaala lisamine

- Kontrollige kursuse seadete lehel, kas lõpetamise jälgimine on sisse lülitatud (Lõpetamise jälgimine – Jah).
- Määrake iga vahendi või tegevuse seadetes, millistel tingimustel loetakse tegevus lõpetatuks (Tegevuse lõpetatus – Lõpetamise jälgimine).
- Lisage kursusele plokk Edenemise skaala (Lisa plokk ...). Ploki hammasrattast saate avada seadete lehe. Teil on võimalik muuta ploki pealkirja ning valida plokki ainult kindlad vahendid/tegevused.

## Õppematerjalide lisamise võimalused

- PDF fail Wordis koostatud ja kujundatud õppematerjalid ja Powerpointi slaidid saate lisada PDF-failina kursusele.
- Moodle leht lühikesed õppematerjalid, töölehed või tööjuhendid neid on lihtne muuta otse Moodle'is.
- Moodle'i raamat pikemad õppematerjalid ja õpperaamatud ka neid on lihtne jooksvalt muuta otse Moodle'is.
- Moodle'i lipikutega raamat õpijuhise ja keskmise mahuga õppematerjalide koostamiseks.
- Sisu.ut.ee leht võite koostada ja kujundada õppematerjalide lehestiku sisu.ut.ee-s ning viidata veebilehtedele Moodle'i URL või linkide kogu vahendis.

## Täname kuulamast!

Küsimused?